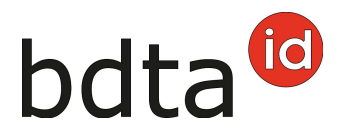

# **Modifier des notifications**

## Délai de notification

Les notifications peuvent être corrigées dans les 10 jours après la saisie (date de notification).

### Autorisation de correction

Vous ne pouvez corriger que les notifications que vous avez saisies.

Vous pouvez corriger les types de notification suivants :

- Entrée
- Sortie
- Naissance
- Abattage à la ferme
- Mort
- Exportation

#### **Rechercher un animal**

(Exemple bovin)

Pour modifier la notification d'un bovin, ouvrez votre cheptel via **Quicklinks** (1) ou **Exploitation** (2) > **Bovins** (3) > **Cheptel** (4).

(exemple de notification d'entrée)

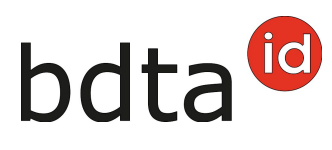

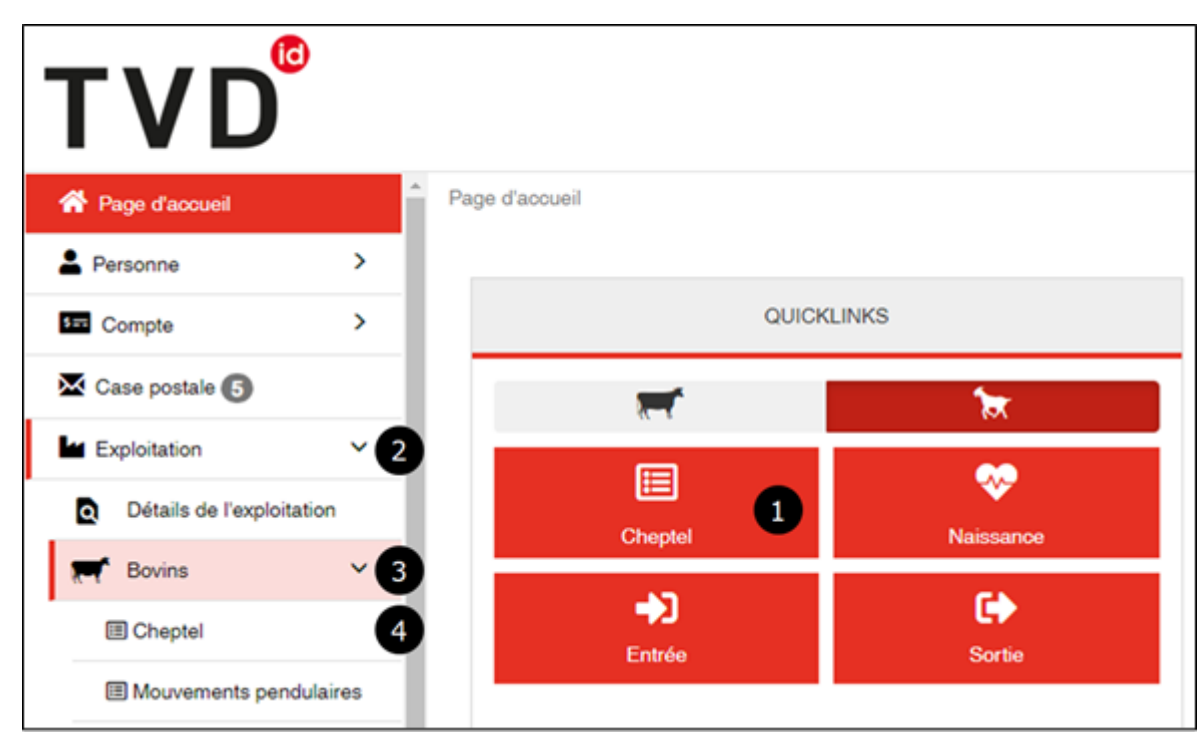

Cherchez dans le **Filtre** (5) l'animal mal notifié et cliquez sur son **Numéro de marque auriculaire** (6) pour ouvrir le détail de l'animal.

| Exploitation / Bovins / Chaptel   |    |            |        |                   |           |                    |                           |                  |          |
|-----------------------------------|----|------------|--------|-------------------|-----------|--------------------|---------------------------|------------------|----------|
| Filtro                            |    |            |        |                   |           | Statut histor      | ique de l'animal          |                  |          |
| Date du *                         |    | 20.06.2020 | ٠      | Ð                 |           |                    |                           |                  |          |
| Date au *                         |    | 20.06.2023 |        | Ð                 |           |                    | 1 (8%)                    |                  |          |
| (*) Champ oblgatsire              |    |            | Q, Rod | antha             |           | 11 (82%)           | rovisoirement CK          |                  |          |
| Nombre d'animeux: 12              |    |            |        |                   |           |                    |                           |                  |          |
| Onoisir colonnes     Réinitialise | 0  | Aperçu     |        |                   |           |                    |                           | 5 Q. Provisoirem | • •      |
| Numéro de marque auriculaire      | 12 | Nom        | Seve   | Date de naissance | Race      | Type d'utilisation | Historique de l'animal 11 | Date de mort     | Statut I |
| онзанійний б                      |    | NENA       | Female | 02.10.2021        | Simmental | Non defini         | Proviscirement OK         |                  | Nicht g  |
| 10 25 50 tous                     |    |            |        |                   |           |                    |                           | Page 1 sur 1     | 1   Nomb |

### **Modifier une notification**

Dans l'onglet **Notifications** (7), menu **Action** (8), vous voyez les notifications que vous pouvez modifier ou supprimer.

Pour ouvrir le Détail de la notification (9), cliquez sur le symbole correspondant.

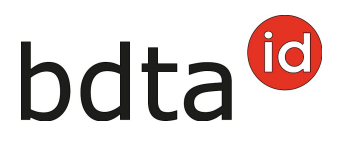

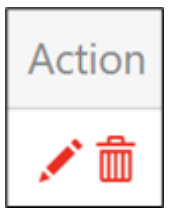

Crayon = modifier / Poubelle = supprimer

| Détail de l'anim | nal                          |                                 |                 |               |         |                   |            |              |              |
|------------------|------------------------------|---------------------------------|-----------------|---------------|---------|-------------------|------------|--------------|--------------|
| Numéro de marc   | Numéro de marque auriculaire |                                 |                 | CH 120.       |         |                   |            | alculer hist |              |
| Nom *            |                              |                                 | NENA 🖍 Modifier |               |         |                   |            |              |              |
| Connées de l     | base Inf                     | formations concernant l'élevage | Notifications   | Mouvements    | Séjours | Descendants       | Historique | du type      | d'utilisatio |
| Double-cliquez s | ur une ligne                 | pour accéder au détail de la n  | otification.    |               |         | Q, Filtre         | P F        | ichier E     | cel          |
| Date de l'événem | ent ↓1                       | Type de notification 12         | Unité d'élevage | Date de notif | ication | Exploitation de p | provenance | 13           | Action       |
| 20.06.2023       |                              | Sortie                          | 0.0.049         | 20.06.2023    |         |                   |            | _            | 18           |
| 20.06.2023       |                              | Entrée                          | 0.000           | 20.06.2023    |         | 1001002           |            | 8            | 18           |
| 19.06.2023       |                              | Sortie                          | 101403          | 19.06.2023    |         |                   |            |              | 18           |
| 19.06.2023       |                              | Entrée                          | 11110           | 20.06.2023    |         | 100.00            |            |              | 18           |

Sur cette page (ici une capture d'écran de la notification d'entrée), vous pouvez modifier la **Date d'entrée** (10) et l'**Exploitation de provenance** (11), puis enregistrer vos données en cliquant sur **Modifier** (12).

Comme toujours, cliquez sur **Supprimer** (13) pour supprimer la notification complète.

| Détail de la notification | - Entrée 9 |                              |            |                                | ×                                                            |
|---------------------------|------------|------------------------------|------------|--------------------------------|--------------------------------------------------------------|
| Date de notification      | 20.08.2023 | Notifié par                  | 00004-0    | 1000                           | O Prochaine notification                                     |
| Date de la suppression    |            | Supprimé par                 |            |                                | O Notification précédente                                    |
| Numéro BDTA notifiant     | asses      | Numéro de marque auriculaire | CH 120.    | 01.0004.0                      |                                                              |
| Date d'entrée *           | 20.08.2023 | Explo                        | itation de | 1001400                        | m                                                            |
|                           |            | prove                        | mance *    | Nom<br>Forme<br>d'exploitation | Millio Pastoli,<br>Michael & Onerine<br>Englishmist & Farmin |
|                           |            |                              |            | Rue                            | Roburn .                                                     |
|                           |            |                              |            | NPA<br>Lieu                    |                                                              |
|                           |            |                              |            | <ul> <li>Z</li> </ul>          | Modifier Supprimer                                           |
|                           |            |                              |            |                                | × Fermer la fenêtre Détail                                   |

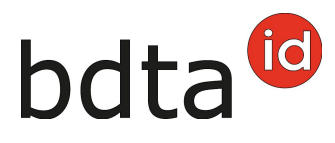

La notification de confirmation verte vous indique que la correction a bien été effectuée.

Les corrections sont visibles immédiatement.

L'action a été exécutée avec succès.